附件 2

## 2022"清洁美丽中国行" 小额资助项目小程序申报方法

1. 打开小程序

扫描下方小程序码,或在微信小程序搜索"清洁美丽中国行",打开小程序。

中国行。

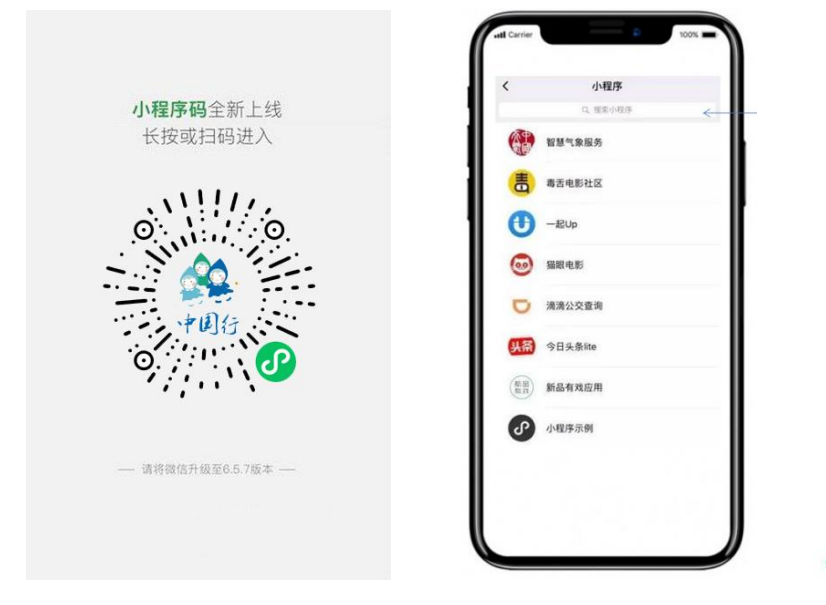

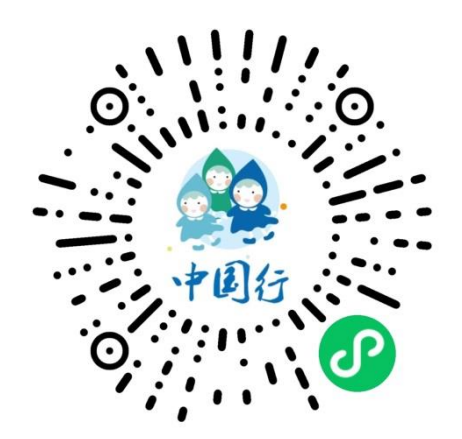

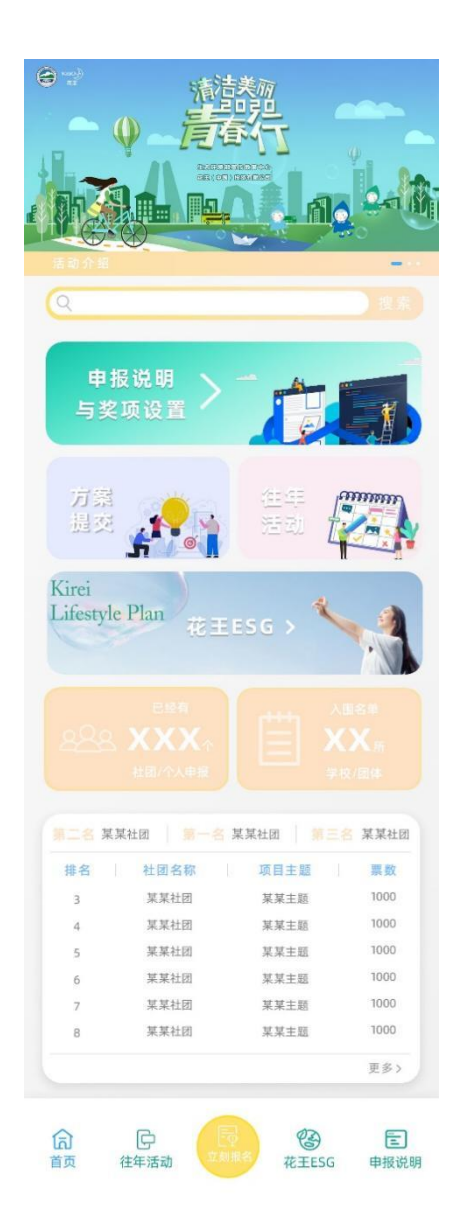

打开微信小程序,可以查看参赛说明和奖项设置,可以查看往年 活动和已提交的项目名称,排名和点赞数量等信息,通过"方案提交" 按钮进行项目方案申报。 3. 项目申报

按照如下步骤操作进行项目申报。

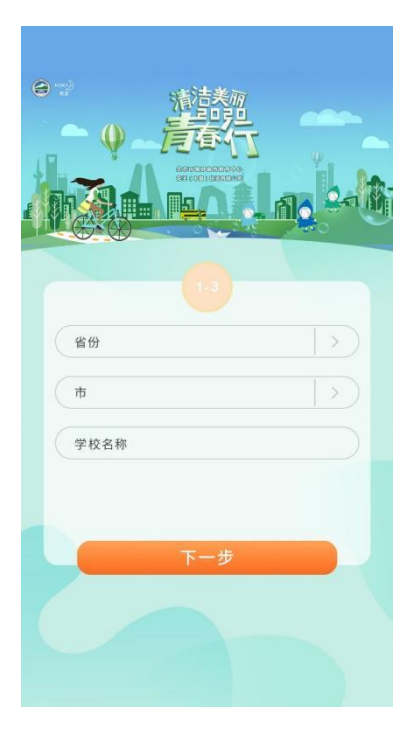

① 选择省市,输入学校名称

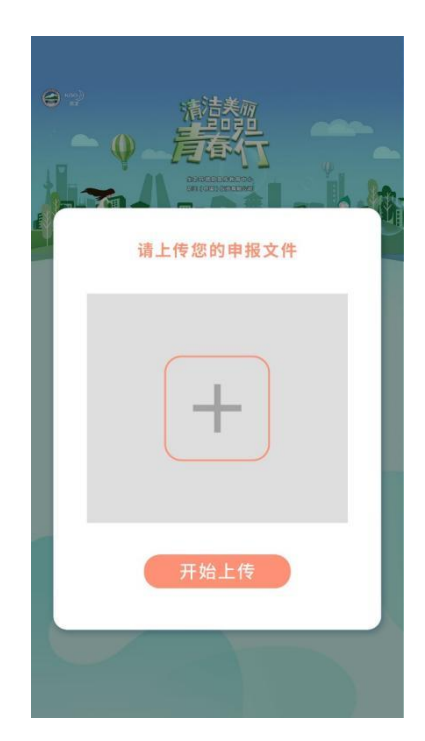

③上传申报文件(需遵循申报文件模板,可下载),上传文件为 word 文档, 大小不超过 10MB

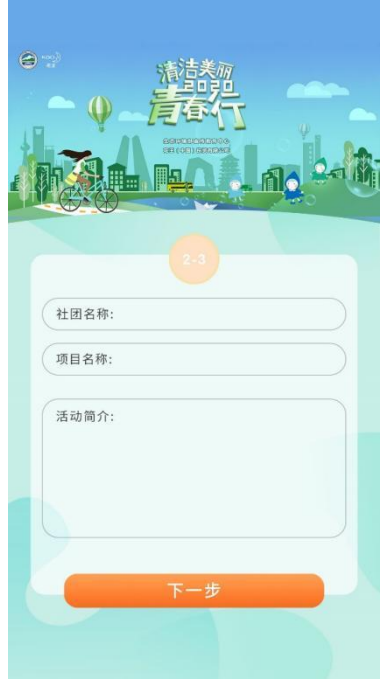

②输入社团名称,项目名称 和活动简介(文字)

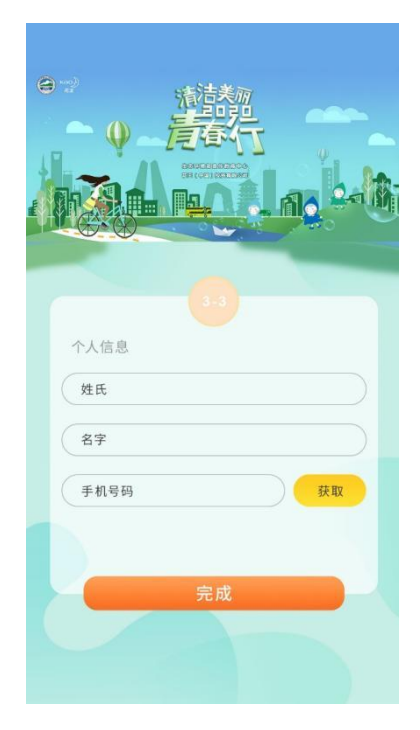

④完善个人信息,完成这一步后申报步骤完成,审核通过后可以在小程序中展示

4. 项目展示

项目审核通过后将在小程序中展示,展示后即可转发分享,邀请 好友为项目点赞投票。入围方案将结合专家评审和网络投票情况共同 确定。

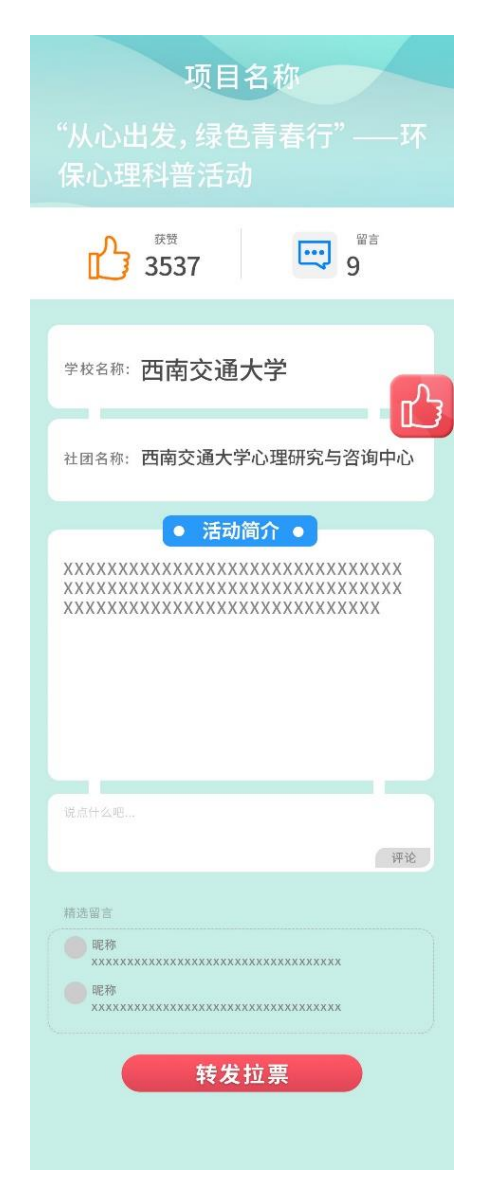

5. 入围项目总结报告提交

入围项目实施完成后,请通过总结提交按钮提交项目总结报告,总结报告请按照小程序提供的模板撰写。

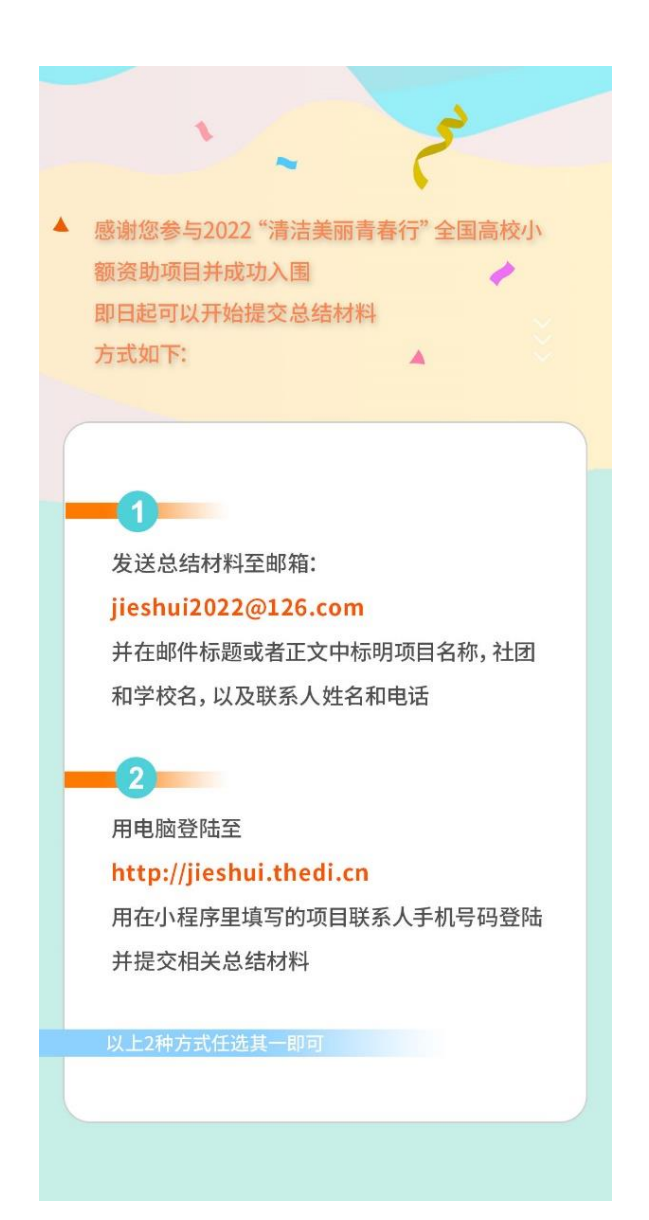